## **Minor Enrolment**

# a.y. 2023/2024

# External users not enrolled at Ca' Foscari

- 1. If you have been enrolled at Ca' Foscari you can go straight to step n.3.
- 2. If you are an external user, before enrolling you must register at: https://unive.it/registration

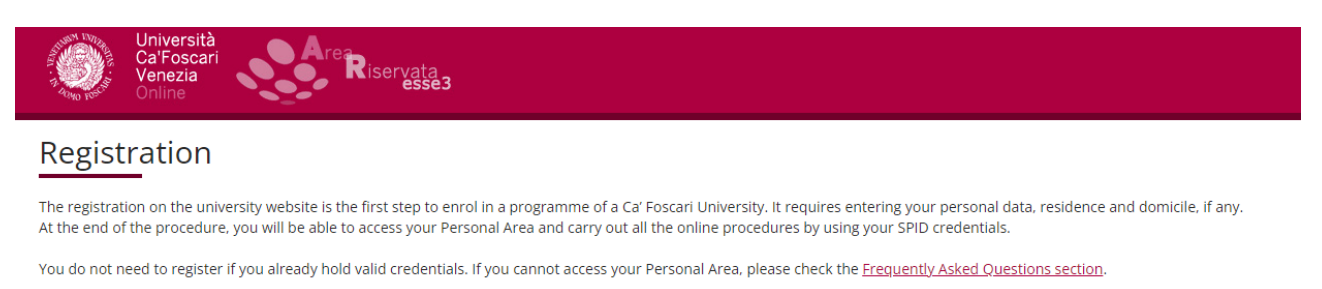

If you need more information before registering, please refer to: • the Call Center - <u>Click here</u>: • the Counseling and Welcome Unit (for International students only) - <u>Click here</u>. Before filling in the designated form, please read carefully the <u>privacy notice</u> [ITA].

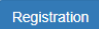

#### 3. Click here and then "Accedi con SPID":

| Università<br>Ca' Foscari<br>Venezia         |                                                        | Futuri studenti                         | Studenti e laureati | Docenti e staff                               | Enti e azien            |
|----------------------------------------------|--------------------------------------------------------|-----------------------------------------|---------------------|-----------------------------------------------|-------------------------|
| lome Ricerca Didattica Sei                   | rvizi Terza Mis                                        | sione Internazionale Ateneo Ev          | venti Sostienici    |                                               | Q                       |
| ome / Login                                  |                                                        |                                         |                     |                                               |                         |
| Login                                        | Aute                                                   | nticazione / A                          | uthentica           | ation                                         |                         |
| Cambio password o recupero<br>via SMS / SPID | Per accedere al servizio inserire username e password. |                                         | rd.                 | Single Sign-On                                | (550)                   |
| Staff e collaboratori: richiesta<br>account  | I o access th                                          | e service, enter username and password  | 3.                  |                                               | (550)                   |
| IDEM                                         | Password                                               |                                         |                     | Contatti in caso<br>con l'autenticaz          | o di problemi<br>zione: |
|                                              | <b>\</b>                                               | Accedi al servizio / Access the service | ce                  | studenti:<br>FAQ per gli stud<br>041 234 7575 | denti                   |
|                                              | <b>~</b>                                               | Accedi con SPID                         |                     | docenti e P                                   | TA:                     |
|                                              |                                                        | Entra con CIE                           |                     | Account e post                                | a elettronica           |

4. Access your Personal area and select "Immatricolazione – S3":

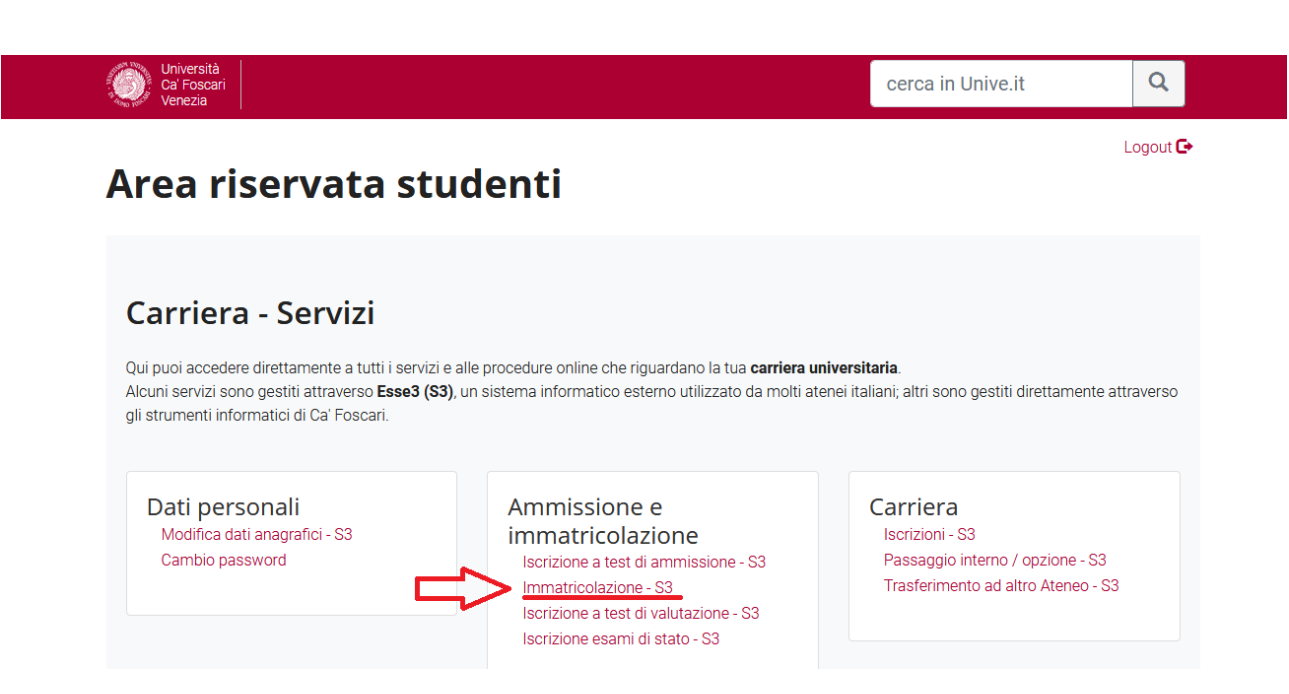

5. Click on "Enrolment":

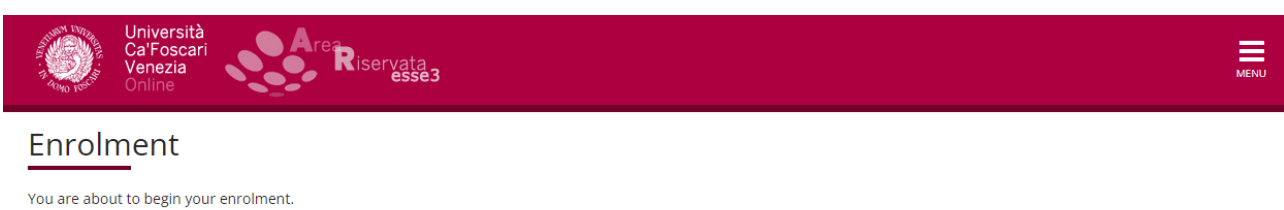

Please, remember that the University will use the data you provide in accordance with the regulations of the D. Lgs. 196/2003, which foresees the "protection of people and subjects regarding personal data processing", and within the purposes strictly related to pertinent activities. Personal data processing is fulfilled so as to guarantee data safety and privacy.

Data may be communicated to external parties as well (e.g. AlmaLaurea or the bank treasurer), in the case that the communication is necessary for the university's institutional performance.

Enrolment

6. Select "Enrolment" and continue:

| Università<br>Ca'Foscari<br>Venezia<br>Online | MENU              |
|-----------------------------------------------|-------------------|
| A 1 2 3 4 5 >>                                |                   |
| Enrolment: Tipology                           | 🐺 Legenda         |
| Enrolment request                             | \star Data needed |
| - Tipology                                    |                   |
| Enrolment                                     |                   |
| Back Confirm                                  |                   |

7. Select "Enrolment to unlimited admission Programmes" and continue:

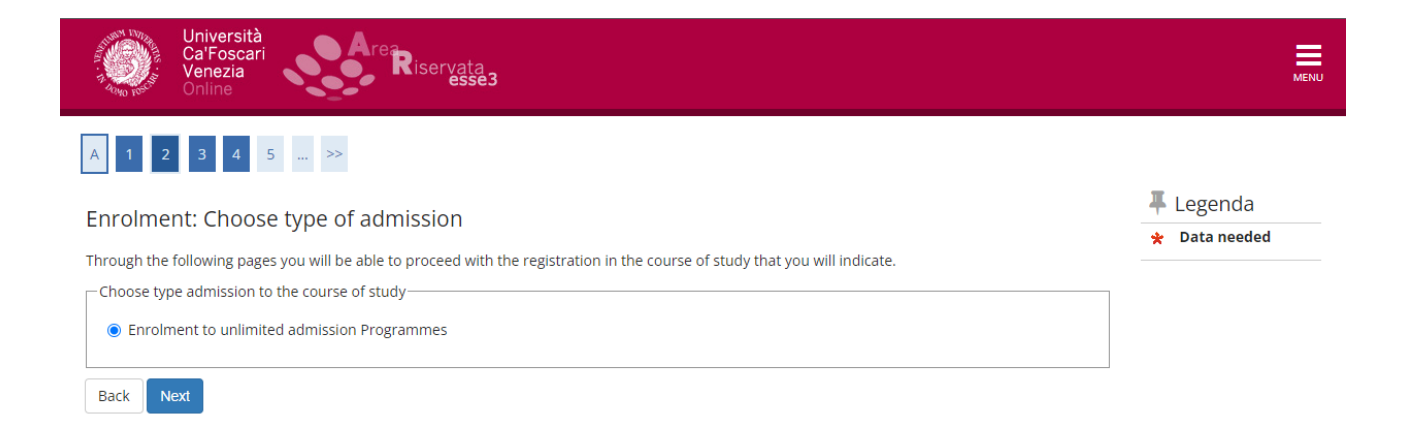

**NOTE**: If the Minor is with limited admission (call for application), you will see "Enrolment to limited admission programmes".

# 8. Select "Minor":

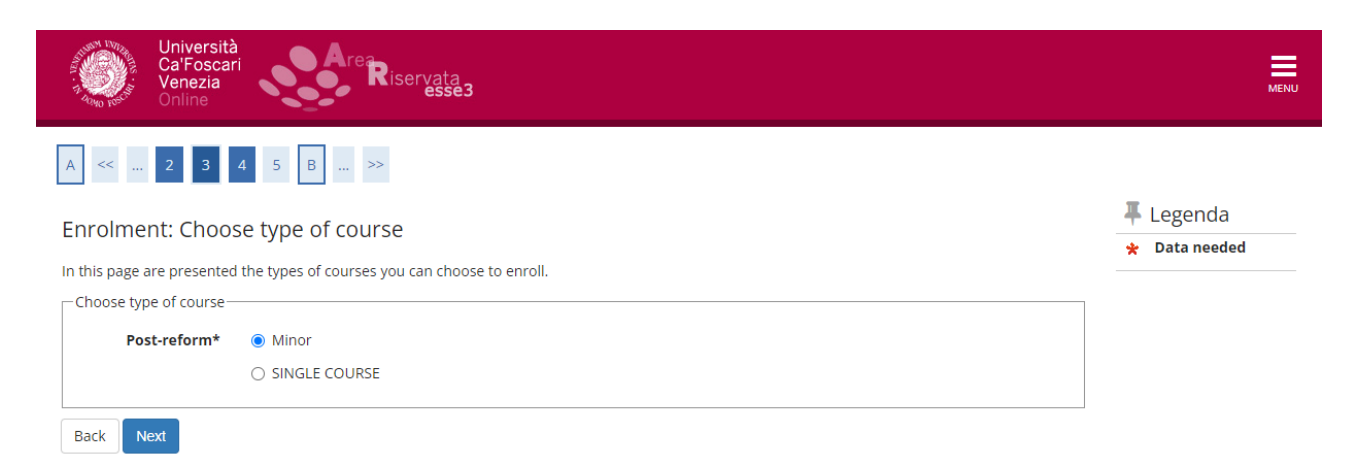

9. Select the desired Minor:

| Ca'Foscari<br>Venezia<br>Online                                   | Riservata<br>esse3                                                  |                  |
|-------------------------------------------------------------------|---------------------------------------------------------------------|------------------|
| A << 3 4 5 B 1                                                    | >>                                                                  |                  |
| Enrolment: Choose nath of study                                   |                                                                     | 🐺 Legenda        |
| this area are areasted the asth of the                            | study                                                               | \star Data neede |
| Escoltà                                                           |                                                                     |                  |
| Department of Asian and North African                             | Course of study                                                     |                  |
| Studies                                                           |                                                                     |                  |
| Studies                                                           | O ENVIRONMENTAL HUMANITIES                                          |                  |
| Studies<br>Dipartimento di Economia                               | O ENVIRONMENTAL HUMANITIES                                          |                  |
| Studies<br>Dipartimento di Economia                               | ENVIRONMENTAL HUMANITIES ECONOMICS AND LABOUR OF DIGITAL INNOVATION |                  |
| Studies<br>Dipartimento di Economia<br>Dipartimento di Management | ENVIRONMENTAL HUMANITIES ECONOMICS AND LABOUR OF DIGITAL INNOVATION |                  |

## 10. Continue by clicking on "next" and "confirm":

| Ca'Foscari<br>Venezia<br>Online                             | ervata<br>esse3                                                                     | MEN  |
|-------------------------------------------------------------|-------------------------------------------------------------------------------------|------|
| A << 4 5 B 1 C >>                                           |                                                                                     |      |
| Confirm the chosen course of stud                           | у                                                                                   |      |
| This page summarizes all the options set. If they are       | correct, proceed with the confirmation, otherwise use the "Back" button to make cha | nges |
| Course of study                                             |                                                                                     |      |
|                                                             |                                                                                     |      |
| Type of course of study                                     | Minor                                                                               |      |
| Type of course of study<br>Academic year                    | Minor<br>2023/2024                                                                  |      |
| Type of course of study<br>Academic year<br>Course of study | Minor<br>2023/2024<br>BUSINESS, BANKS, EMPLOYMENT AND TAXATION                      |      |
| Type of course of study<br>Academic year<br>Course of study | Minor<br>2023/2024<br>BUSINESS, BANKS, EMPLOYMENT AND TAXATION                      |      |

**If you are enrolled at another University,** you can attach the self-certification of enrolment in the "other" tab. **Do not proceed with the payment**. Please, contact the Enrolment Unit through the following link: <u>https://www.unive.it/data/36736/</u>. You will be contacted and given information on how to get the reduced contribution

If you are not enrolled at another University, proceed by clicking on "payments" and pay the enrolment tax via PagoPA.

# **IMPORTANT:**

- You will receive an email confirming enrolment after the office has taken charge of the application and completed it, approximately within a week.
- For the purposes of enrolment, the pre-enrolment date is valid; the completion can also take place after the closure of the registrations.